## 「AI-NET」のご使用手順 ~審査資料のご登録~

(審査終了後、報告書確認などの手順については、その時に改めてお送りします。)

お客様にFAXでお送りしました、「審査計画のご連絡」をご確認下さい。 右下に「AI-NET」使用に関する以下の3情報を記載してあります。

・「AI-NET」のURL(1) / ・ユーザーID(2) /
 ・パスワードの連絡先メールアドレスの確認

|                                                                                                    | 作成日:2012年07月02日(月                                                                                                    |
|----------------------------------------------------------------------------------------------------|----------------------------------------------------------------------------------------------------|
| 株式会社心のでQ                                                                                                    | 同意                                                                                                    |
| 品質管理部 品質管理部長<br>演藝 士郎 雄                                                                                                    |                                                                                                    |
| 2011 MAP 10                                                                                                    | <ai-netのご利用><br/>新たに今回用パスワードを右下<br/>のメールアトレスにお送りします。</ai-netのご利用>                                                                                                    |
|                                                                                                    | ー般社団法人日本能率協会 審査登録センター<br>システム審査部 計画グループマネジャー 安井 亮-                                                                                                    |
| QMS審査計画のご                                                                                                    | 車絡 第一回サーベイランス                                                                                                    |
| すき、サイエリ・コークは、シーンところが<br>さて、貴社(事業所)における如応審査も<br>来をFAXにてご返送ください。なお、派引<br>最近に當面にて当センター計画グループ<br>せていただくことといたします。何卒よ<br>いずれの場合も | APPによります。<br>と下記日達のとおり計画いたしましたので、ご連絡申し上げます。<br>いただける場合は、下記FAXご返送期限法に上記同意欄にご捺印の上、この用<br>量予定の専任審査員および審査日禄にご同意いただけない場合は、上記所定日<br>返ご連絡をお願いいたします。その場合は、GMS審査計画につき再度ご相談さ<br>ろしくお願い申し上げます。<br>までにFAXでご返復ください。よろしくお願い申し上げます。 |
|                                                                                                    | 教具                                                                                                    |
| 22                                                                                                    | ăd                                                                                                    |
| <ol> <li>UMS 審査日程<br/>第一回サーベイランス</li> </ol>                                                                                | 2012年09月03日 ~ 2012年09月04日                                                                                                    |
| <u>(上記審査の45日前 [2012年7月20</u><br>[At-NFT」をご素簡くがさい。)                                                                         | 日]までに、品質でコフルを弊社AIートルTシステムにご登録ください。URLは右下の                                                                                                    |
| 104 1964 J 3L - Print 3 19-42 7 2 7                                                                                        |                                                                                                    |
|                                                                                                    | ·楊憲明 (職員審査員) 一般社団法人日本龍掌協会<br>爾斯二 (職員審查員) 一般社団法人日本龍掌協会                                                                                                    |
|                                                                                                    | 援憲明 (職員審査員) 一般社団法人日本龍幸協会<br>藤新二 (職員審査員) 一般社団法人日本龍幸協会<br>を受領後、審査スケジュールを作成したします。                                                                                                    |
|                                                                                                    | <ul> <li>「福貴書主員」 一般社団法人日本能学協会<br/>薄新二 (福貴書主員) 一般社団法人日本能学協会</li> <li>              ◆受領後、書在スケジュールを作成したこます。          </li> <li> <i>AI-NET IRL <u>https://ai-net.jma.or.jp</u> </i></li> </ul>                           |
|                                                                                                    | <ul> <li>         ・「職員審査員) 一般社団法人日本範率協会         「職員審査員) 一般社団法人日本範率協会         ・         ・         ・</li></ul>                                                                                                    |
|                                                                                                    | <ul> <li>「藤田町 (藤具書主員) 一般社団法人日本能学協会</li></ul>                                                                                                    |

今回のメールでお送りしました、<u>「AI-NET」使用パスワード(3</u>を ご確認下さい。 1/3 WEBに接続されたお客様のPCより、 でご確認いただいた、

「AI-NET のURL(1)」をご入力いただき、トップページを開いて下さい。

でご確認いただいた「ユーザーID(2)」と「パスワード(3)」を所定の位置にご入力いただき、「サインイン」をクリックして下さい。

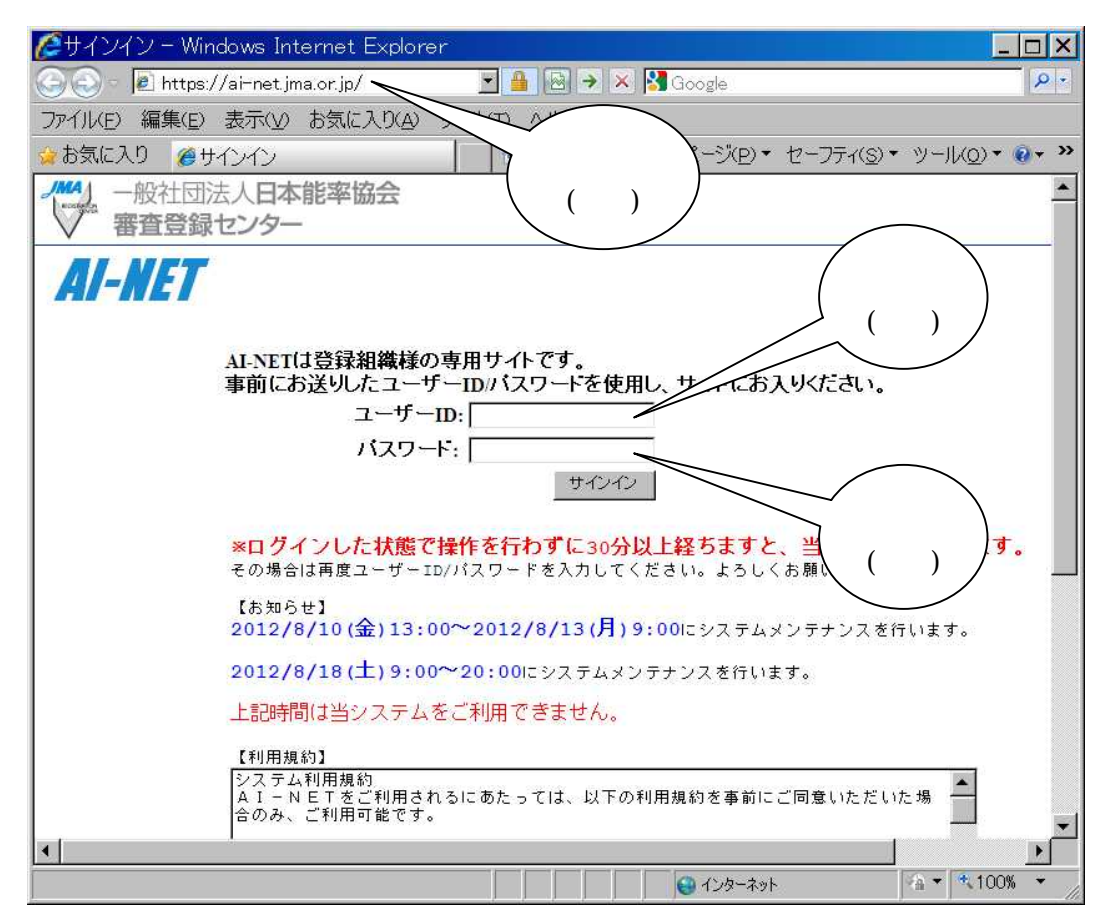

「審査資料」をクリックして下さい。(以下、実際に「審査資料」の登録作業に入ります。)

|                                                                     | <b>is Internet Explorer</b><br>228236142/defi 🗙 🔒 🔯 🛠 🗙 | 🛃 Google                                                                                                    |             |
|---------------------------------------------------------------------|---------------------------------------------------------|----------------------------------------------------------------------------------------------------|-------------|
| : ファイル(E) 編集(E) 表示(V) お気に入り(A) ツール(T) ヘルプ()                         | В                                                       |                                                                                                    |             |
| 🖕 お気に入り 🌈 ホーム - 2011/05/19-2011/05/20-QMS審査                         | 📄 🕴 🕯 🔹 📾 🗸 📾 🗸                                         | ページ(12)・ セーフティ(5)・ ツール(12)・                                                                                                    | 0- 13. ·S   |
| 1844                                                                |                                                         | 4357 g                                                                                                    | 99008 さん  🔥 |
| 7 2011/05/19-2011/05                                                | /20-QMS審査                                               | <b>म</b> िम्                                                                                                    | 170F        |
| 株式会社ひので<br>第二回サーベイラ                                                 | Q様<br>ランス                                               |                                                                                                    |             |
| AFNETサイトマップ<br>審査TOP<br>前回発行の是正<br>審査資料<br>スケジュール<br>報告書<br>今回発行の是正 | 登録・確認してください。<br>手順<br>恐してください。                          | 初期パスワードは必ず変更してくださ<br>パスワードを入力し、変更ポタンを押してくない。         現パスワード         第パスワード         新パスワード         新パスワード         第パスワード         「ホパスワード         「ホパスワード         「ホパスワード         「ホパスワード         「ホパスワード         「パスワードを変更」         パスワードを変更 |             |
|                                                                     |                                                         | IM                                                                                                    | Or          |

画面1の「参照」をクリックして下さい。 (画面2が表示されます) ファイルの選択画面で、お客様のPCに保存された、必要な「審査資料」を選択し(1)、 「開く」をクリックして下さい(2)。 (画面1に戻ってきます)

ご注意・・複数-括選択はできません。1ファイルずつの選択作業になります。 「アップロード」ボタンをクリックしていただき、アップロードのエリアに落ちたこと をご確認下さい。

複数のファイルがある場合は、 ~ の作業を繰り返して下さい。 全ての審査資料が、アップロードエリアに落ちたことを確認し、「アップロード完了通 知を送る」をクリックして下さい。

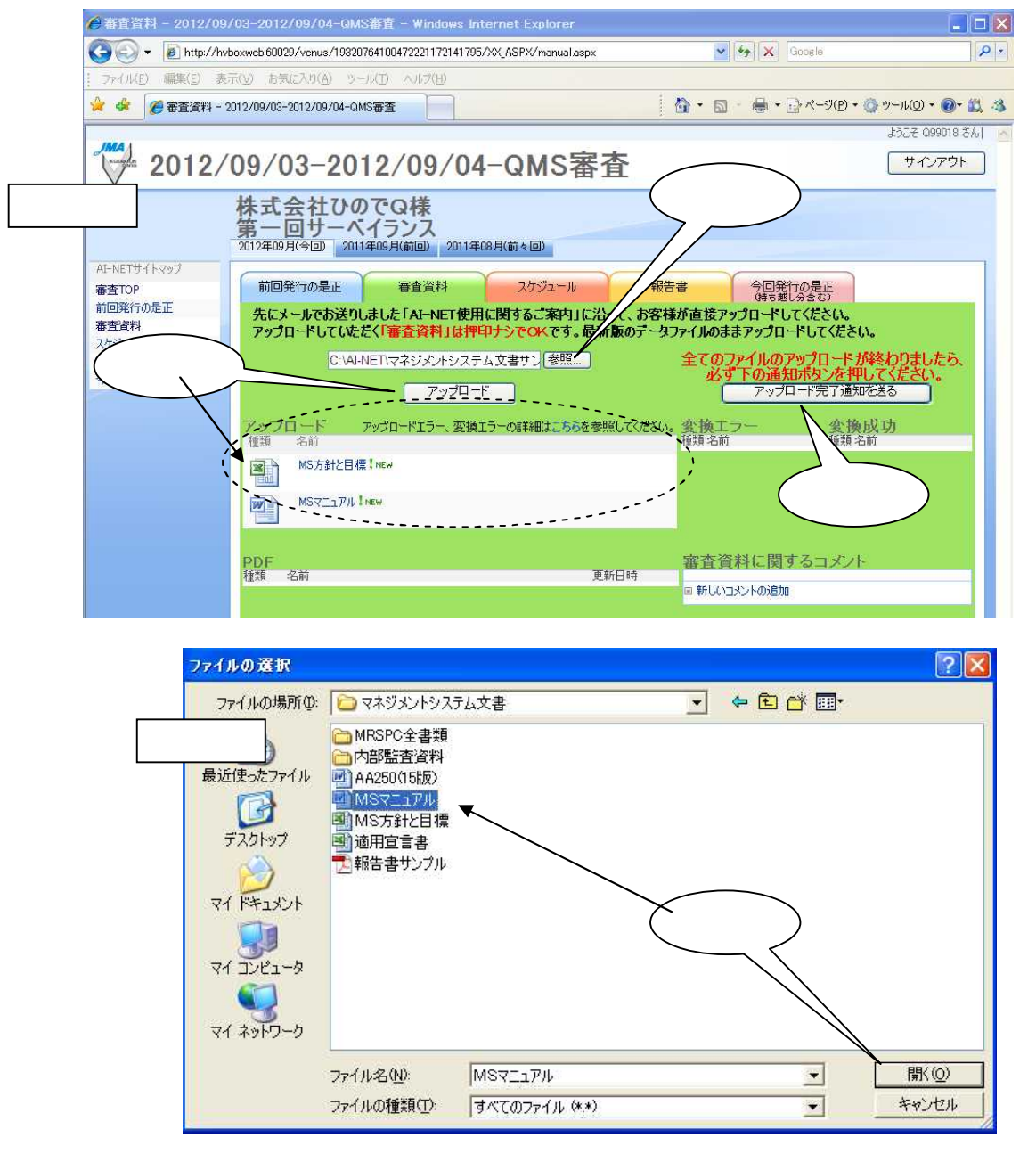

「通知を送り、PDF に変換します・・」という主旨のお知らせ画面が表示され、「OK」 をクリックいただき終了です。 自動的にPDF 変換が行われます。PDF 変換された 結果は、しばらく経ってから再度 の手順を経てサイトに入ることで確認できます。

3 637

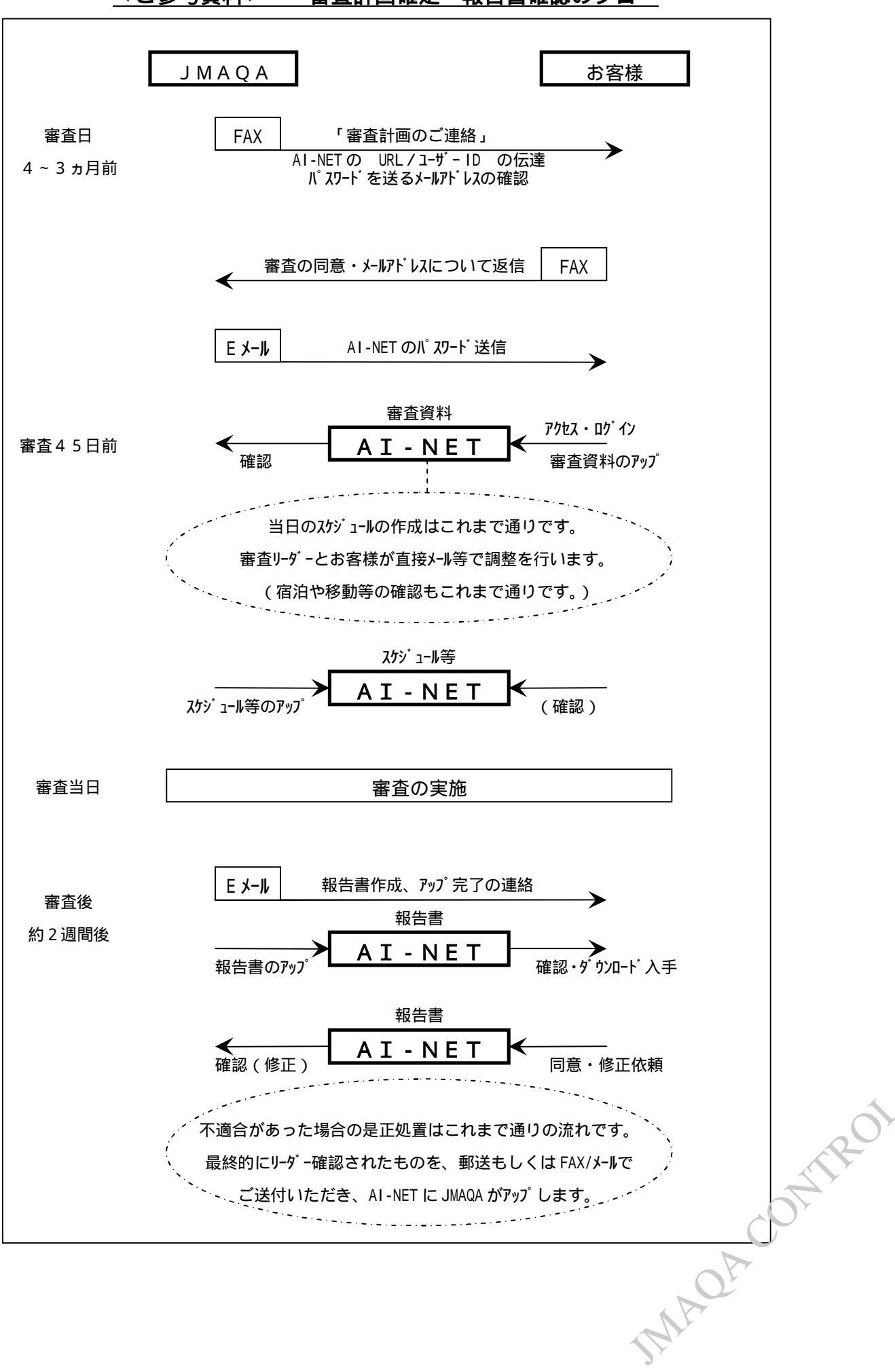

<ご参考資料> 審査計画確定~報告書確認のフロー